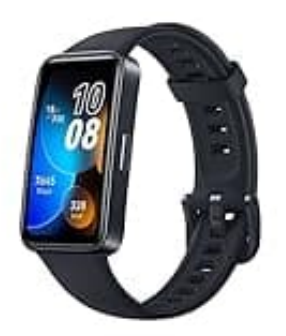

## **HUAWEI Band 8**

## Kalorienvorgabe ändern

Um die Kalorienvorgabe zu ändern, musst du die HUAWEI Health App verwenden.

Diese Schritte ermöglichen es dir, die Vorgabe für dein tägliches Kalorienziel entsprechend deinen Bedürfnissen zu ändern:

- 1. Öffne die **HUAWEI Health App** auf deinem Smartphone.
- 2. Gehe zu den Einstellungen für gesunde Lebensweise (Healthy Living).
- 3. Tippe unten auf "Gesundheit".

Füge die "Healthy Living"-Karte hinzu, falls sie noch nicht vorhanden ist, indem du auf "Bearbeiten" und dann auf "Healthy Living" tippst.

4. Ändere das Kalorienziel:

Tippe auf die "**Healthy Living**"-Karte. Wähle "**Zieleinstellungen**" oder "**Ziele ändern**", um dein tägliches Kalorienziel anzupassen.